## bq2060AEVM-001 and bq2060AEVM-002

**SBS1.1 Battery Management Solution Evaluation Module** 

# User's Guide

December 2003

High Performance Analog

SLUU179

#### **IMPORTANT NOTICE**

Texas Instruments Incorporated and its subsidiaries (TI) reserve the right to make corrections, modifications, enhancements, improvements, and other changes to its products and services at any time and to discontinue any product or service without notice. Customers should obtain the latest relevant information before placing orders and should verify that such information is current and complete. All products are sold subject to TI's terms and conditions of sale supplied at the time of order acknowledgment.

TI warrants performance of its hardware products to the specifications applicable at the time of sale in accordance with TI's standard warranty. Testing and other quality control techniques are used to the extent TI deems necessary to support this warranty. Except where mandated by government requirements, testing of all parameters of each product is not necessarily performed.

TI assumes no liability for applications assistance or customer product design. Customers are responsible for their products and applications using TI components. To minimize the risks associated with customer products and applications, customers should provide adequate design and operating safeguards.

TI does not warrant or represent that any license, either express or implied, is granted under any TI patent right, copyright, mask work right, or other TI intellectual property right relating to any combination, machine, or process in which TI products or services are used. Information published by TI regarding third–party products or services does not constitute a license from TI to use such products or services or a warranty or endorsement thereof. Use of such information may require a license from a third party under the patents or other intellectual property of the third party, or a license from TI under the patents or other intellectual property of TI.

Reproduction of information in TI data books or data sheets is permissible only if reproduction is without alteration and is accompanied by all associated warranties, conditions, limitations, and notices. Reproduction of this information with alteration is an unfair and deceptive business practice. TI is not responsible or liable for such altered documentation.

Resale of TI products or services with statements different from or beyond the parameters stated by TI for that product or service voids all express and any implied warranties for the associated TI product or service and is an unfair and deceptive business practice. TI is not responsible or liable for any such statements.

Following are URLs where you can obtain information on other Texas Instruments products & application solutions:

| Products         |                        | Applications       |                           |
|------------------|------------------------|--------------------|---------------------------|
| Amplifiers       | amplifier.ti.com       | Audio              | www.ti.com/audio          |
| Data Converters  | dataconverter.ti.com   | Automotive         | www.ti.com/automotive     |
| DSP              | dsp.ti.com             | Broadband          | www.ti.com/broadband      |
| Interface        | interface.ti.com       | Digital Control    | www.ti.com/digitalcontrol |
| Logic            | logic.ti.com           | Military           | www.ti.com/military       |
| Power Mgmt       | power.ti.com           | Optical Networking | www.ti.com/opticalnetwork |
| Microcontrollers | microcontroller.ti.com | Secruity           | www.ti.com/security       |
|                  |                        | Telephony          | www.ti.com/telephony      |
|                  |                        | Video & Imaging    | www.ti.com/video          |
|                  |                        | Wireless           | www.ti.com/wireless       |

Mailing Address: Texas Instruments Post Office Box 655303 Dallas, Texas 75265

Copyright © 2003, Texas Instruments Incorporated

#### **EVM IMPORTANT NOTICE**

Texas Instruments (TI) provides the enclosed product(s) under the following conditions:

This evaluation kit being sold by TI is intended for use for **ENGINEERING DEVELOPMENT OR EVALUATION PURPOSES ONLY** and is not considered by TI to be fit for commercial use. As such, the goods being provided may not be complete in terms of required design-, marketing-, and/or manufacturing-related protective considerations, including product safety measures typically found in the end product incorporating the goods. As a prototype, this product does not fall within the scope of the European Union directive on electromagnetic compatibility and therefore may not meet the technical requirements of the directive.

Should this evaluation kit not meet the specifications indicated in the EVM User's Guide, the kit may be returned within 30 days from the date of delivery for a full refund. THE FOREGOING WARRANTY IS THE EXCLUSIVE WARRANTY MADE BY SELLER TO BUYER AND IS IN LIEU OF ALL OTHER WARRANTIES, EXPRESSED, IMPLIED, OR STATUTORY, INCLUDING ANY WARRANTY OF MERCHANTABILITY OR FITNESS FOR ANY PARTICULAR PURPOSE.

The user assumes all responsibility and liability for proper and safe handling of the goods. Further, the user indemnifies TI from all claims arising from the handling or use of the goods. Please be aware that the products received may not be regulatory compliant or agency certified (FCC, UL, CE, etc.). Due to the open construction of the product, it is the user's responsibility to take any and all appropriate precautions with regard to electrostatic discharge.

EXCEPT TO THE EXTENT OF THE INDEMNITY SET FORTH ABOVE, NEITHER PARTY SHALL BE LIABLE TO THE OTHER FOR ANY INDIRECT, SPECIAL, INCIDENTAL, OR CONSEQUENTIAL DAMAGES.

TI currently deals with a variety of customers for products, and therefore our arrangement with the user **is not exclusive**.

TI assumes no liability for applications assistance, customer product design, software performance, or infringement of patents or services described herein.

Please read the EVM User's Guide and, specifically, the EVM Warnings and Restrictions notice in the EVM User's Guide prior to handling the product. This notice contains important safety information about temperatures and voltages. For further safety concerns, please contact the TI application engineer.

Persons handling the product must have electronics training and observe good laboratory practice standards.

No license is granted under any patent right or other intellectual property right of TI covering or relating to any machine, process, or combination in which such TI products or services might be or are used.

Mailing Address:

Texas Instruments Post Office Box 655303 Dallas, Texas 75265

Copyright © 2003, Texas Instruments Incorporated

#### **EVM WARNINGS AND RESTRICTIONS**

It is important to operate this EVM within the input voltage range of 3 V and 25 V, with a maximum voltage drop across the sense resistor of  $\pm$ 250 mV (1–W power dissipation).

Exceeding the specified input range may cause unexpected operation and/or irreversible damage to the EVM. If there are questions concerning the input range, please contact a TI field representative prior to connecting the input power.

Applying loads outside of the specified output range may result in unintended operation and/or possible permanent damage to the EVM. Please consult the EVM User's Guide prior to connecting any load to the EVM output. If there is uncertainty as to the load specification, please contact a TI field representative.

During normal operation, some circuit components may have case temperatures greater than 60°C. The EVM is designed to operate properly with certain components above 60°C as long as the input and output ranges are maintained. These components include but are not limited to linear regulators, switching transistors, pass transistors, and current sense resistors. These types of devices can be identified using the EVM schematic located in the EVM User's Guide. When placing measurement probes near these devices during operation, please be aware that these devices may be very warm to the touch.

Mailing Address:

Texas Instruments Post Office Box 655303 Dallas, Texas 75265

Copyright © 2003, Texas Instruments Incorporated

#### Preface

## **Read This First**

#### About This Manual

This user's guide describes the characteristics and operation of the bq2060AEVM-001 and bq2060AEVM-002 evaluation module. The EVM is used to evaluate the bq2060A battery management system. A complete circuit description, operating procedures, and bill of materials are included. The EVM schematic is appended to the user's guide PDF.

#### How to Use This Manual

This document contains the following chapters:

- □ Chapter 1—Introduction
- Chapter 2—bq2060A-Based Circuit Module
- Chapter 3—Circuit Module Physical Layout
- Chapter 4—EVM Hardware and Software Setup
- Chapter 5—Operation

#### FCC Warning

This equipment is intended for use in a laboratory test environment only. It generates, uses, and can radiate radio frequency energy and has not been tested for compliance with the limits of computing devices pursuant to subpart J of part 15 of FCC rules, which are designed to provide reasonable protection against radio frequency interference. Operation of this equipment in other environments may cause interference with radio communications, in which case the user at his own expense will be required to take whatever measures may be required to correct this interference.

## Contents

| 1 | Intro | duction                                                            | 1-1   |
|---|-------|--------------------------------------------------------------------|-------|
| • | 1.1   | Overview                                                           | . 1-2 |
|   | 1.2   | Features                                                           | . 1-2 |
|   | 1.3   | Kit Contents                                                       | . 1-2 |
|   | 1.4   | Ordering Information                                               | . 1-2 |
| 2 | bq20  | 60A-Based Circuit Module                                           | . 2-1 |
|   | 2.1   | Pin Descriptions                                                   | . 2-2 |
|   | 2.2   | bq2060A Cirduit Module Bill of Materials                           | . 2-2 |
|   | 2.3   | bq2060A Cirduit Module Performance Specification Summary           | . 2-3 |
| 3 | Circu | iit Module Physical Layouts                                        | . 3-1 |
|   | 3.1   | Board Layout                                                       | . 3-2 |
| 4 | EVM   | Hardware and Software Setup                                        | . 4-1 |
|   | 4.1   | Software Installation                                              | . 4-2 |
|   | 4.2   | Hardware Connection                                                | . 4-2 |
|   |       | 4.2.1 Connecting the bq2060A Circuit Module to a Battery Pack      | . 4-2 |
|   |       | 4.2.2 PC Interface Connection                                      | . 4-4 |
| 5 | Opera | ation                                                              | . 5-1 |
|   | 5.1   | Starting the Program                                               | . 5-2 |
|   | 5.2   | Extended Data Screen                                               | . 5-4 |
|   | 5.3   | Data Logging                                                       | . 5-5 |
|   | 5.4   | Setting Programmable bq2060A Options                               | . 5-5 |
|   | 5.5   | Calibration of a bq2060A Based Module Using the EV2200-60 Software | 5-10  |
|   | 5.6   | Direct Access Communication                                        | 5-12  |
|   | 5.7   | Schematic Appended to the PDF docu                                 | ment  |

## Figures

| 3–1  | bq2060AEVM-00X Layout                                                     | 3-2  |
|------|---------------------------------------------------------------------------|------|
| 4–1  | bq2060A Circuit Module Connection to LION Cells and System Load/Charger . | 4-3  |
| 4–2  | bq2060A Circuit Module Connection to NiMH Cells and System Load/Charger . | 4-4  |
| 5–1  | SBS Data Screen                                                           | 5-2  |
| 5–2  | SBS Data Screen—Static Data Window                                        | 5-3  |
| 5–3  | SBS Extended Data Screen                                                  | 5-4  |
| 5–4  | LION EEPROM Data Screen                                                   | 5-6  |
| 5–5  | NiMH EEPROM Data Screen                                                   | 5-7  |
| 5–6  | Read EEPROM Values Screen                                                 | 5-8  |
| 5–7  | EEPROM Values to be Written Screen                                        | 5-8  |
| 5–8  | EEPROM Data Screen—bq2060A Module Calibration Locations                   | 5-9  |
| 5–9  | VFC Offset Screen                                                         | 5-10 |
| 5–10 | 3 Cell LION Calibration Screen                                            | 5-11 |
| 5–11 | Pro Screen                                                                | 5-12 |

## **Tables**

| 1_1 | Ordering Information                                  | 1-2 |
|-----|-------------------------------------------------------|-----|
| 2–1 | SLUP023-00X Bill of Materials                         | 2-2 |
| 2–2 | Performance Specification Summary                     | 2-3 |
| 4–1 | Circuit Module to EV2200 Connections                  | 4-4 |
| 4–2 | Circuit Module EEPROM Connector to EV2200 Connections | 4-4 |
| 5–1 | Example Log File                                      | 5-5 |

### Chapter 1

## Introduction

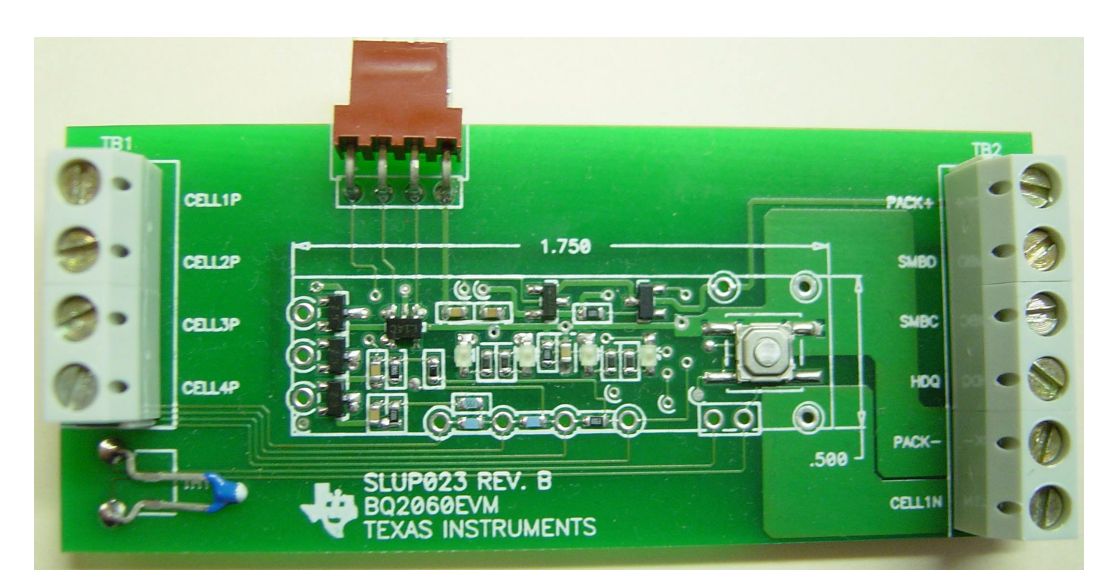

This EVM is a complete evaluation system for the bq2060A battery management system. The bq2060A is backwards compatible with the bq2060. New features in the bq2060A can be accessed from the EEPROM screen in the EV2200-60 software.

For this document bq2060AEVM-00X is used for both the bq2060AEVM-001 and the bq2060AEVM-002.

# Topic Page 1.1 Overview 1-2 1.2 Features 1-2 1.3 Kit Contents 1-2

| 1.5 |                      | 1-2 |
|-----|----------------------|-----|
| 1.4 | Ordering Information | 1-2 |

#### 1.1 Overview

The EVM includes one bq2060A circuit module, a current sense resistor, a thermistor, an EV2200 PC interface board for gas gauge interface, a PC serial cable, and an EEPROM connector. The latest windows based EV2200-60 PC software can be downloaded from the TI web site. The circuit module includes one bq2060A IC and all other onboard components necessary to monitor and predict capacity of Li-Ion or Li-Polymer (bq2060AEVM-001) or NiMH (bq2060AEVM-002) cells. Protection for Li-Ion or Li-Polymer cells is not included on this module. The circuit module connects directly across the cells in a battery. With the EV2200 interface board and software, the user can read the bq2060A data registers, program the chipset for different pack configurations, log cycling data for further evaluation and evaluate the overall functionality of the bq2060A solution under different charge and discharge conditions.

#### 1.2 Features

- □ Complete evaluation system for the bq2060A SBS 1.1 compliant advanced gas gauge
- Deputated circuit module for quick setup
- D PC software and interface board for easy evaluation
- □ Software that allows data-logging for system analysis

#### 1.3 Kit Contents

- bq2060A circuit module
- EEPROM Interface connector with wires
- Sense resistor
- EV2200 PC interface board
- PC serial cable
- Set of support documentation
- Set of evaluation software disks entitled EV2200-60

To download the latest EVM software:

- 1) Go to <u>www.ti.com</u>
- 2) Search for bq2060A, and open the product folder.
- 3) Click on | Development Tools |
- 4) Click the appropriate EVM (LION–001 or NiMH–002) and download the EV2200-60 software under the Contents section.
- 5) You will find software and hardware setup guidelines in Chapter 5 of this document.

#### **1.4 Ordering Information**

Table 1–1. Ordering Information

| EVM Part Number | Chemistry | Configuration | Capacity                |
|-----------------|-----------|---------------|-------------------------|
| bq2060AEVM-001  | Li-Ion    | 3 or 4 cell   | 800 mAH to<br>32000 mAH |
| bq2060AEVM-002  | NIMH      | 10 cell       | 800 mAH to<br>32000 mAH |

#### Chapter 2

## **bq2060A-Based Circuit Module**

The bq2060A-based circuit module includes all components required for a complete battery management solution. It includes the bq2060A gas gauge IC, 24LC01 EEPROM and other components to accurately predict and monitor capacity of NiMH, Li-Ion, and Li-Polymer cells.

Contacts on the circuit module provide direct connection to the cells (BAT–, 1P, 2P, 3P, BAT+) and the serial communications port (SMBC, SMBC). The system load and charger connect across PACK+ and PACK–.

The SAFE output reflects the state of the safety output from the bq2060A and has extra ESD protection just for evaluation purposes.

#### Topic

| 2.1 | Pin Descriptions 2-2                                         |
|-----|--------------------------------------------------------------|
| 2.2 | bq2060A Circuit Module Bill of Materials 2-2                 |
| 2.3 | bq2060A Circuit Module Performance Specification Summary 2-3 |

#### 2.1 Pin Descriptions

| BAT–  | Negative connection of first (bottom) cell             |
|-------|--------------------------------------------------------|
| 1P    | Positive connection of first (bottom) cell             |
| 2P    | Positive connection of second cell                     |
| 3P    | Positive connection of third cell                      |
| 4P    | Positive connection of fourth (top) cell               |
| SMBC  | Serial communication port clock                        |
| SMBD  | Serial communication data port                         |
| SAFE  | bq2060A safety output                                  |
| PACK- | Pack negative terminal                                 |
| VSS   | Pack negative terminal                                 |
| PACK+ | Pack positive terminal. Used by bq2060A to derive VCC. |
|       |                                                        |

#### 2.2 bq2060A Circuit Module Bill of Materials

Table 2–1 lists materials required for the bq2060A circuit module.

Table 2-1. SLUP023-00X Bill of Materials

| Count |      |                                                     |                                          |                 |                |                     |
|-------|------|-----------------------------------------------------|------------------------------------------|-----------------|----------------|---------------------|
| -001  | -002 | RefDes                                              | Description                              | Size            | Part Number    | MFG                 |
| 10    | 10   | C1, C11, C3,<br>C4, C5, C6,<br>C7, C8, C9,<br>C10   | Capacitor, ceramic, 0.1 μF, X7R, 25<br>V | 603             | VJ0603Y104KXXX | Vishay              |
| 1     | 1    | C2                                                  | Capacitor, ceramic, 0.001 μF, X7R, 25 V  | 603             | VJ0603Y102KXXX | Vishay              |
| 4     | 4    | D1, D2, D3,<br>D4                                   | Diode, LED, green, Gullwing              | SMT<br>Gullwing | LN1371G        | Panasonic           |
| 1     | 1    | D5                                                  | Diode, dual                              | SOT23           | BAV99          | Zetex               |
| 3     | 3    | D6, D7, D8                                          | Diode, Zener, 5.6 V                      | SOT23           | BZX84C5V6      | On Semi             |
| 1     | 1    | Q1                                                  | Transistor, JFET, N-channel              | SOT23           | SST113         | Vishay<br>Siliconix |
| 1     | 1    | Q2                                                  | Transistor, NPN                          | SOT23           | MMBT3904       | On Semi             |
| 1     | 1    | Q3                                                  | Transistor, N–Channel, 2N7002,<br>SOT23  | SOT23           | 2N7002         | Zetex               |
| 9     | 9    | R1, R15, R18,<br>R19, R20,<br>R21, R22,<br>R23, R34 | Resistor, chip, 100 kΩ, 5%               | 603             | CRCW0603104J   | Vishay              |
| 1     | 1    | R13                                                 | Resistor, chip, 10 M $\Omega$ , 5%       | 603             | CRCW0603106J   | Vishay              |
| 3     | 3    | R14, R24,<br>R25                                    | Resistor, Chip, 1.5 M $\Omega$ , 5%      | 603             | CRCW0603155J   | Vishay              |
| 3     | 3    | R17, R2, R3                                         | Resistor, chip, 10 k $\Omega$ , 5%       | 603             | CRCW0603103J   | Vishay              |
| 2     | 2    | R26, R27                                            | Resistor, chip, 698 kΩ, 1%               | 603             | CRCW06036983F  | Vishay              |
| 1     | 1    | R29                                                 | Resistor, chip, 0.03 Ω, 2%, 1W           | 2512            | WSL-2512.03 1% | Vishay              |
| 1     | 0    | R30                                                 | Resistor, chip, 178 k $\Omega$ 1%        | 603             | CRCW06031783F  | Vishay              |

| Count |      |                             |                                                                 |          |                 |                        |
|-------|------|-----------------------------|-----------------------------------------------------------------|----------|-----------------|------------------------|
| -001  | -002 | RefDes                      | Description                                                     | Size     | Part Number     | MFG                    |
| 1     | 1    | R31                         | Resistor, chip, 267 kΩ 1%                                       | 805      | CRCW08052673F   | Vishay                 |
| 1     | 1    | R32                         | Resistor, chip, 806 kΩ 1%                                       | 603      | CRCW06038063F   | Vishay                 |
| 1     | 1    | R36                         | Resistor, chip, 1 kΩ, 5%                                        | 603      | CRCW0603102J    | Vishay                 |
| 6     | 6    | R6, R7, R33,<br>R35, R4, R5 | Resistor, chip, 100 Ω, 5%                                       | 603      | CRCW0603101J    | Vishay                 |
| 4     | 4    | R8, R9, R10,<br>R12         | Resistor, chip, 330 Ω, 5%                                       | 603      | CRCW0603331J    | Vishay                 |
| 1     | 1    | S1                          | Switch, momentary, push button,<br>EVQPLHA                      | SMT      | EVQ-PLHA15      | Panasonic              |
| 1     | 1    | TH1                         | Thermistor                                                      | Radial   | 103AT-2         | Semitec                |
| 1     | 1    | U1                          | IC, gas gauge                                                   | 28P-SSOP | bq2060A-E619DBQ | Texas<br>Instruments   |
| 1     | 1    | U2                          | IC, EEPROM, 128 byte                                            | SOT23-5  | 24LC01BI/OT     | Micro Chip,<br>Atmel   |
| 1     | 1    | J1                          | Connector, header, right angle, male, 4 pin, 0.100 inch centers |          | 22–12–2044      | Molex                  |
| 1     | 1    | J1 mate                     | Connector, female,<br>0.100 inch centers                        |          | 22–01–3047      | Molex                  |
| 4     | 4    | N/A                         | Terminals, crimp, tin                                           |          | 08–50–0114      | Molex                  |
| 1     | 1    | N/A                         | Wire, insulated 22 Awg, red,<br>8 inches (VCC)                  |          | Any             | Any                    |
| 1     | 1    | N/A                         | Wire, insulated 22 Awg, white, 8 inches (SMBC)                  |          | Any             | Any                    |
| 1     | 1    | N/A                         | Wire, insulated 22 Awg, black, 8<br>Inches (GND)                |          | Any             | Any                    |
| 1     | 1    | N/A                         | Wire, insulated 22 Awg, brown,<br>8 inches (SMBD)               |          | Any             | Any                    |
| 1     | 1    | TB1                         | Terminal block, 0.200-mil centers,<br>4 position, 90 degree     |          | ED120/4DS       | On Shore<br>Technology |
| 1     | 1    | TB2                         | Terminal block, 0.200–mil centers,<br>6 position, 90 degree     |          | ED120/6DS       | On Shore<br>Technology |

Table 3–1. SLUP023-00X Bill of Materials (Continued)

#### 2.3 bq2060A Circuit Module Performance Specification Summary

Table 2–2 gives the performance specifications of the circuit.

Table 2–2. Performance Specification Summary

| Specification                | Min | Тур | Max      | Units |
|------------------------------|-----|-----|----------|-------|
| Input voltage Pack+ to Pack- | 3.0 |     | 25       | V     |
| Charge and Discharge Current |     |     | See Note | А     |

Note: Maximum currents are determined by the value of the sense resistor used. Do not exceed  $\pm$  250 mV across sense resistor. For the supplied sense resistor do not exceed 1 Watt.

## Chapter 3

## **Circuit Module Physical Layouts**

This chapter contains the board layout and assembly drawings for the bq2060A circuit module.

| ٦ | lobi | ic F         | Page  |
|---|------|--------------|-------|
|   | 3.1  | Board Layout | . 3-2 |

#### 3.1 Board Layout

Figure 3–1 shows the dimensions, PCB layers, and assembly drawing for the bq2060A module.

Figure 3–1. bq2060AEVM-00X Layout

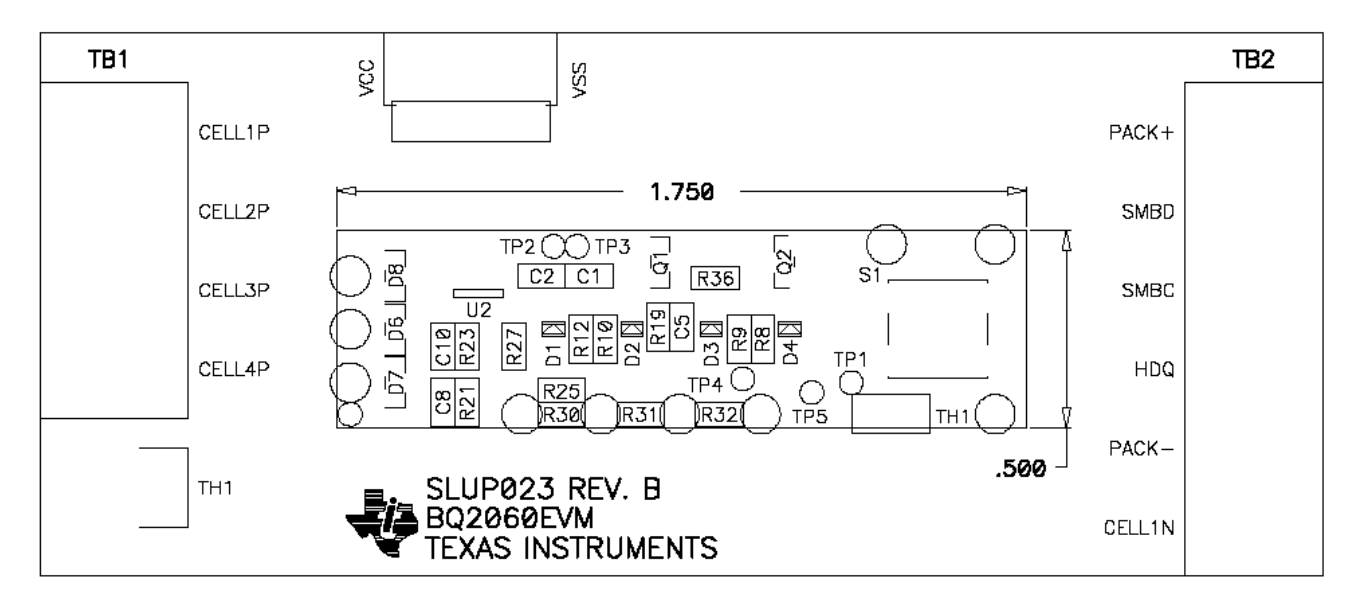

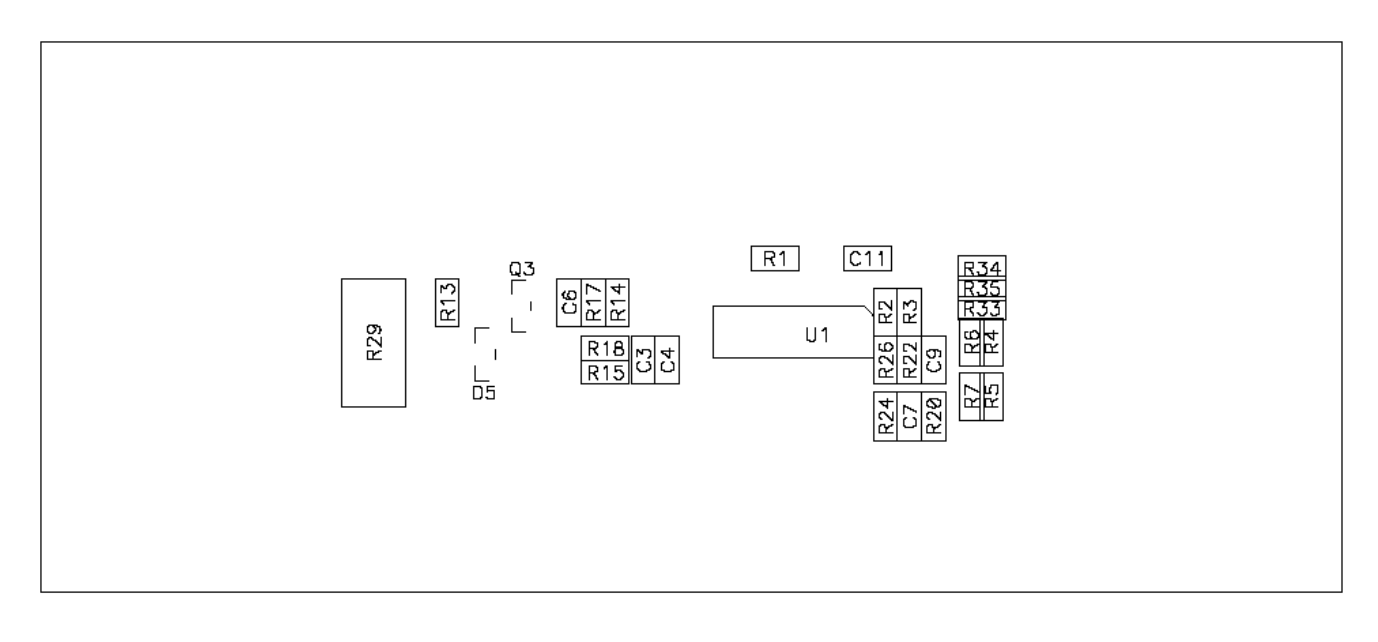

## Chapter 4

## **EVM Hardware and Software Setup**

This section describes how to install the bq2060AEVM-00X PC software and how to connect the different components of the EVM.

| Торі |                       | Page |
|------|-----------------------|------|
| 4.1  | Software Installation | 4-2  |
| 4.2  | Hardware Connection   | 4-2  |

#### 4.1 Software Installation

Follow these steps to install the EV2200-60 software from the included disks:

- 1) Insert disk 1 into a 3 1/2 inch floppy drive.
- 2) Select the 3 1/2 inch drive using My Computer or File Manager.
- 3) Double-click on the Setup.exe icon.
- 4) The setup program prompts for the remaining disks and installs a Windows application group.

Follow these steps to install the latest EV2200-60 software downloaded from the TI website: www.ti.com

- 1) Unzip the self-extracting EXE file to a temporary directory.
- 2) Double-click on the Setup.exe icon.
- Follow the onscreen instructions and the setup program will install a Windows application group.

#### 4.2 Hardware Connection

The four hardware components of the bq2060AEVM-00X are: the bq2060A circuit module, the EEPROM interface connector, the EV2200 PC interface board, and the PC.

#### 4.2.1 Connecting the bq2060A Circuit Module to a Battery Pack

Figure 4–1 and Figure 4–2 show how to connect the bq2060A circuit module to the cells and system load/charger. Connect the cells in the following order.

NOTE: The cell terminal connections not listed below should remain open.

□ 4-Cell LION Pack:

- Connect the PACK+ terminal to the Cell4P terminal on the bq2060AEVM-00X module.
- Connect the BAT- terminal to the negative side of the bottom (first) cell.
- Connect the Cell4P terminal to the positive side of the top (fourth) cell.
- Connect the Cell1 terminal to the positive side of the first cell.
- Connect the Cell2 terminal to the positive side of the second cell.
- Connect the Cell3 terminal to the positive side of the third cell.
- 3-Cell LION Pack:
  - Connect the PACK+ terminal to the Cell3P terminal on the bq2060AEVM-00X module.
  - Connect the BAT- terminal to the negative side of the bottom (first) cell.
  - Connect the Cell3P terminal to the positive side of the top (third) cell.
  - Connect the Cell1 terminal to the positive side of the first cell.
  - Connect the Cell2 terminal to the positive side of the second cell.

- 2-Cell LION Pack:
  - Connect the PACK+ terminal to the Cell2P terminal on the bq2060AEVM-00X module.
  - Connect the BAT- terminal to the negative side of the bottom (first) cell.
  - Connect the Cell2P terminal to the positive side of the top (second) cell.
  - Connect the Cell1 terminal to the positive side of the first cell.
- □ No Individual Cell Voltage Monitoring/NiMH:
  - Connect the PACK+ terminal to the Cell4P terminal on the bq2060AEVM-00X module.
  - Connect the BAT- terminal to the negative side of the bottom (first) cell.
  - Connect the Cell4P terminal to the positive side of the top cell.

Figure 4–1. bq2060A Circuit Module Connection to LION Cells and System Load/Charger

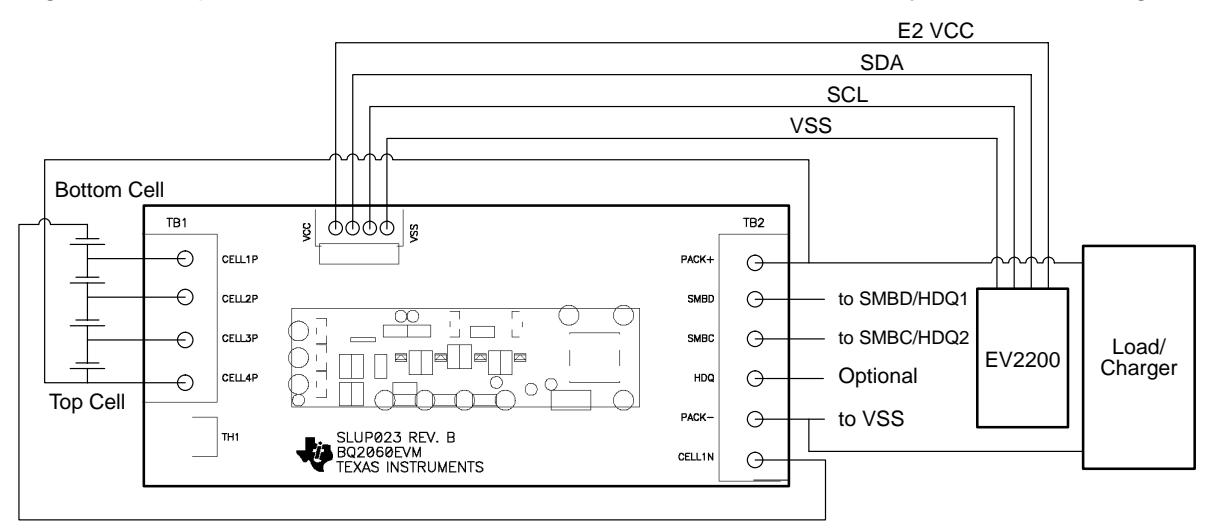

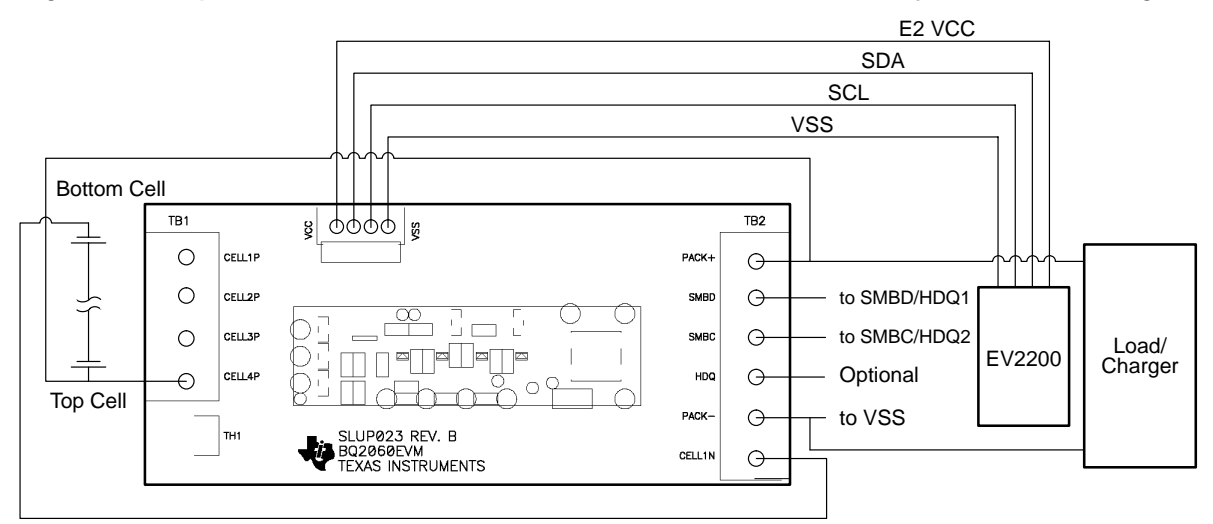

Figure 4–2. bq2060A Circuit Module Connection to NiMH Cells and System Load/Charger

#### 4.2.2 PC Interface Connection

The following steps configure the hardware for interface to the PC:

 Connect the bq2060A-based smart battery (bq2060AEVM-00X) to the EV2200 using wire leads as listed in Table 4–1.

Table 4–1. Circuit Module to EV2200 Connections

| bq2060AEVM–00X | EV2200    |
|----------------|-----------|
| SMBD           | SMBD/HDQ1 |
| SMBC           | SMBC/HDQ2 |
| PACK-          | VSS       |
|                |           |

2) Connect the EEPROM connector to the bq2060AEVM-00X and the wire leads of the EEPROM connector to the EV2200 as listed in Table 4–2.

Table 4–2. Circuit Module EEPROM Connector to EV2200 Connections

| bq2060AEVM-00X | EV2200 |
|----------------|--------|
| VCC            | E2 VCC |
| EEPROM data    | SDA    |
| EEPROM clock   | SCL    |
| VSS            | VSS    |

3) Connect the PC serial cable to the EV2200 and the PC COM port.

The bq2060AEVM-00X is now set up for operation.

## Chapter 5

## Operation

This chapter details the operation of the EV2200-60 software.

#### Topic

#### Page

| 5.1 | Starting the Program 5-2                                           |
|-----|--------------------------------------------------------------------|
| 5.2 | Extended Data Screen 5-4                                           |
| 5.3 | Data Logging 5-5                                                   |
| 5.4 | Setting Programmable bq2060A Options 5-5                           |
| 5.5 | Calibration of a bq2060A Based Module Using the EV2200-60 Software |
| 5.6 | Direct Access Communication 5-12                                   |
| 5.7 | Schematic 5-13                                                     |

#### 5.1 Starting the Program

Run EV2200–60 from the *Start* | *Programs* | *Texas Instruments* | *EV2200–60* menu sequence. The SBS Data screen appears. Data begins to populate the fields on the screen as the indicator scans (e.g., *Remaining Capacity* is highlighted in Figure 5–1). To disable the scan feature, select | *Options* | *Poll BQ Registers* | *Stop* |.

#### Figure 5–1. SBS Data Screen

| 🔄 EV2200-60 Informatio   | n L    | ithium Io. | n        |             |             |               |             |            | ×           |
|--------------------------|--------|------------|----------|-------------|-------------|---------------|-------------|------------|-------------|
| File Communications Opti | ions   | Help       |          |             |             |               |             |            |             |
| 🜵 Texas Instrum          | ENT    | s          | Тн       | E WORL      | D LEAD      | ER IN         | DSP AND     | A N A L    | 0 G         |
| bq2060 Data Extend       | ed     | EEpron     | n   Ca   | dibration [ | Pro         |               |             |            |             |
| Manufacturer Access      | Log    | 0000       |          | Charging    | Log         | 3000          | mΔ          |            | MODE        |
| Bemaining Capacity Alarm | 닅      | 450        | máh      | Charging    | Voltage     | 12600         | nV          |            | black)      |
| Bemaining Time Alarm     | ΗĽ     | 10         | min      | Batter      | no Status 🔽 | 0080          |             | 0000       |             |
| Battery Mode             |        | 0080       |          | Cyc         | le Count 🔽  | 0             |             | 🛛 🔿 Hex (t | olue)       |
| At Rate                  | Ē      | 0          | mΑ       | Manufactu   | irer Data 🔽 | OC 2D 05      | 12 64 CC 29 | Prefer     | red (both)  |
| At Rate Time To Full     |        | 65535      | min      |             |             |               |             |            |             |
| At Rate Time To Empty    |        | 65535      | min      |             |             |               |             |            |             |
| At Rate OK               |        | 1          |          |             |             |               |             |            |             |
| Temperature              |        | 296.8      | K        |             | Desir       | n Canacitu    |             |            | méh         |
| Voltage                  |        | 10800      | mV       |             | Des         | ian Voltage   |             |            | mV          |
| Current                  |        | 0          | mA       |             | Speci       | fication Info |             |            |             |
| Average Current          | ⊡.     | 0          | mA<br>ov |             | Manufa      | acture Date   |             |            |             |
| Max Error                |        | 100        | %<br>•.  |             | Se          | rial Number   |             |            |             |
| Absolute State Of Charge | 닐      | 50         | /o<br>9/ |             | Manufac     | turer Name    |             |            |             |
| Remaining Capacity       | 닅      | 2250       | ∽<br>m∆h |             | De          | evice Name    |             |            |             |
| Full Charge Capacity     |        | 4500       | mAh      |             | Devic       | e Chemistry   |             |            |             |
| Bun Time To Emoty        |        | 65535      | min      |             |             |               |             |            |             |
| Average Time To Empty    |        | 65535      | min      |             |             |               |             | Deed       |             |
| Average Time To Full     | ,<br>V | 65535      | min      |             |             |               |             | Head       |             |
|                          |        |            |          | L           |             |               |             |            |             |
| RS-232 Interface Ok      |        |            |          |             |             |               |             |            | 10:42:24 AM |

This screen shows the SBS data set along with additional Static data which is shown in a box in the bottom right quadrant. By clicking on the *Read* button, the box changes to show the static data from the bq2060A (see Figure 5–2).

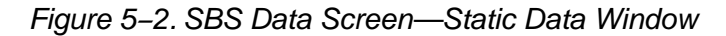

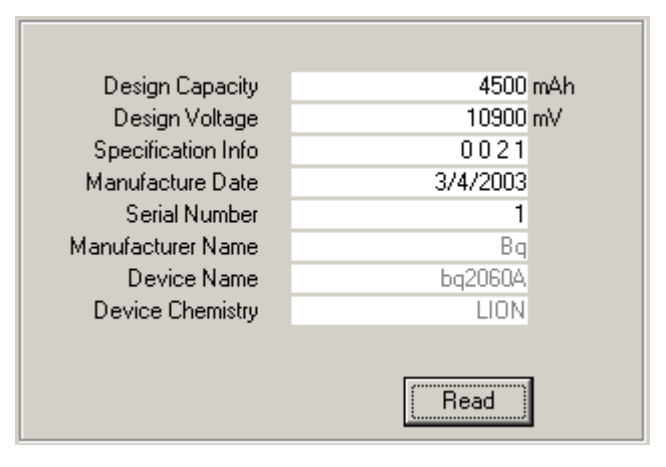

#### 5.2 Extended Data Screen

The SBS Extended Data Screen has two frames. The first frame contains the SBS Extended data that continues scanning from the bq2060A Data Screen. The second frame is for high speed scanning up to 7 SBS data values. When the | Start Quick Scan | button is clicked, these scans take precedence over all other scanning to get the highest update rate possible.

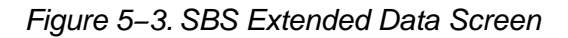

| 🔄 E¥2200-60 Information Nickel Metal Hydride                                                                                                    | ×                              |
|----------------------------------------------------------------------------------------------------|--------------------------------|
| Eile Communications Options Help                                                                                                    |                                |
| TEXAS INSTRUMENTS THE WORLD LEADER IN DSP AND ANAL                                                                                                    | 0 6 Polling                    |
| bq2060 Data Extended EEprom Calibration Pro                                                                                                    |                                |
| Registers         Pack Status       ▼       80         Pack Config       A6         V Cell 4       ✓       0         V Cell 3       ✓       3485         V Cell 2       ✓       3684         V Cell 1       ✓       ✓         Start Quick       ✓ | Polling<br>Frequency:<br>Sec's |
| RS-232 Interface Ok                                                                                                    | 10:26:25 AM                    |

#### 5.3 Data Logging

SBS Data can be logged for further evaluation by using the File | Start Data Log menu options. Then enter the desired file name and click on | SAVE |. A window appears asking for the desired log interval. Select a desired interval and click | CLOSE |. An example of a data log file is shown in Table 5–1. To stop the data log, follow the same sequence. The log file can be customized by clicking on the check box (in the Log column) next to the data fields on the bq2060A Data and Extended screens. All the data fields that are checked are recorded in the log file. It is important to select the desired data fields prior to starting a log because check-box updates made after logging starts are ignored.

| Elapsed<br>Time(s) | Temperature | Voltage | Current | Max Error | Remaining<br>Capacity | Full Charge<br>Capacity |
|--------------------|-------------|---------|---------|-----------|-----------------------|-------------------------|
| 2                  | 296.3       | 10797   | 0       | 100       | 2025                  | 4050                    |
| 5                  | 296.3       | 10791   | 0       | 100       | 2025                  | 4050                    |
| 8                  | 296.3       | 10800   | 0       | 100       | 2025                  | 4050                    |
| 10                 | 296.3       | 10799   | 0       | 100       | 2025                  | 4050                    |
| 13                 | 296.3       | 10800   | 0       | 100       | 2025                  | 4050                    |
| 15                 | 296.3       | 10802   | 0       | 100       | 2025                  | 4050                    |
| 18                 | 296.3       | 10793   | 0       | 100       | 2025                  | 4050                    |
| 21                 | 296.3       | 10792   | 0       | 100       | 2025                  | 4050                    |
| 23                 | 296.3       | 10794   | 0       | 100       | 2025                  | 4050                    |
| 26                 | 296.4       | 10798   | 0       | 100       | 2025                  | 4050                    |
| 29                 | 296.4       | 10797   | 0       | 100       | 2025                  | 4050                    |
| 32                 | 296.4       | 10791   | 0       | 100       | 2025                  | 4050                    |
| 34                 | 296.3       | 10797   | 0       | 100       | 2025                  | 4050                    |
| 37                 | 296.3       | 10794   | 0       | 100       | 2025                  | 4050                    |
| 39                 | 296.3       | 10797   | 0       | 100       | 2025                  | 4050                    |
| 42                 | 296.3       | 10793   | 0       | 100       | 2025                  | 4050                    |
| 44                 | 296.3       | 10795   | 0       | 100       | 2025                  | 4050                    |
| 47                 | 296.3       | 10791   | 0       | 100       | 2025                  | 4050                    |

#### Table 5–1. Example Log File

#### 5.4 Setting Programmable bq2060A Options

The EEPROM on the EVM is configured as an example LION battery for the bq2060AEVM-001 and for an example Nickel battery for the bq2060AEVM-002 on delivery. The bq2060A includes 3 new EEPROM locations that are not in the bq2060. They are: EDV TC factor, Misc Options, and Safety Over Temperature. The bq2060A is backwards compatible with the bq2060. Special attention should be paid to make sure the settings are correctly changed for the pack, and application with which the bq2060A solution is being evaluated. Do this prior to calibrating the module, described in the following section. The bq2060A must be reset after changing EEPROM

data or calibration for the changes to take effect. To reset the bq2060A click | Options | Initialize Device |.

EEPROM data cannot be accessed on a sealed bq2060A (*Pack Configuration* bit 6 is set). To unseal the pack, connect the EEPROM connector, and click | Options | Unlock Device |. Be sure to remove power from the device and re–apply to finish the unsealing procedure. To reseal the part, click | Options | Seal | bq2060A |. Then reset the bq2060A by clicking | Options | Initialize Device |.

#### **IMPORTANT:**

The correct setting of these options is essential to get the best performance. The settings can be configured using the EEPROM Data Screen.

Figure 5-4. LION EEPROM Data Screen

| Contraction Lithium Ion                                    |             |                          |            |                           |            |        |  |  |  |  |  |
|------------------------------------------------------------|-------------|--------------------------|------------|---------------------------|------------|--------|--|--|--|--|--|
| Eile Communications Op                                     | tions Help  |                          |            |                           |            |        |  |  |  |  |  |
| 🜵 Texas Instrum                                            | IENTS       | THE WORLD LE             | ADER IN D  | SP AND ANAL               | 0 G        | olling |  |  |  |  |  |
| bq2060 Data Extend                                         | ded EEprom  | Calibration Pro          |            |                           |            |        |  |  |  |  |  |
| Remaining Time Alarm                                       | 10 Min      | Pack Configuration       | A6 Hex     | Cell 3 Calibration Factor | 0          |        |  |  |  |  |  |
| Remaining Capacity Alarm                                   | 450 mAh     | Device Chemistry         | LION       | Cell 4 Calibration Factor | 0          |        |  |  |  |  |  |
| EDV A0 Factor                                              | 0.00 %/1kCC | : MaxT DeltaT            | 77 Hex     | ADC Voltage Gain          | 16.0000    |        |  |  |  |  |  |
| EDV TC Factor                                              | 0           | Overload Current         | 4000 mA    | ADC Sense Resistor        | 30.000     | mOhm   |  |  |  |  |  |
| Misc Options                                               | 00 Hex      | Overvoltage Margin       | 192 mV     | VFC Sense Resistor        | 30.001     | mOhm   |  |  |  |  |  |
| Safety Overtemperature                                     | 94.5 Deg C  | Overcurrent Margin       | 992 mA     | VOC 25%                   | 11170      | mV     |  |  |  |  |  |
| Charging Voltage                                           | 12600 mV    | Cell Under/Over Voltage  | 56 Hex     | VOC 50%                   | 11370      | mV     |  |  |  |  |  |
| Cycle Count                                                | 0 F         | ast Charge Termination % | 100 %      | VOC 75%                   | 11730      | mV     |  |  |  |  |  |
| Design Voltage                                             | 10900 mV    | Fully Charged Clear %    | 95 %       | EDV0                      | 9000       | mV     |  |  |  |  |  |
| Specification Information                                  | 0021        | Charge Efficiency        | 100.0 %    | EDV1                      | 10300      | mV     |  |  |  |  |  |
| Manufacture Date                                           | 3/4/2003    | Current Taper Threshold  | 412 mA     | EDV2                      | 10700      | mV     |  |  |  |  |  |
| Serial Number                                              | 1           | Current Taper Qual Volt  | 128 mV     |                           |            |        |  |  |  |  |  |
| Fast Charging Current                                      | 3000 mA     | Mfg Data Str Length      | 7          |                           |            |        |  |  |  |  |  |
| Maint Charging Current                                     | 0 mA        | Control Mode             | OC Hex     |                           |            |        |  |  |  |  |  |
| Pre-Charge Current                                         | 100 mAh     | Digital Filter           | 50.00 uV   |                           |            |        |  |  |  |  |  |
| Manufacturer Name                                          | Bq          | Self Discharge Rate      | 0.21 %/day |                           |            |        |  |  |  |  |  |
| Light Load Estimate                                        | 0.00 mA     | Battery Low %            | 7.0 %      |                           |            |        |  |  |  |  |  |
| Maximum Overcharge                                         | 300 mAh     | Near Full                | 200 mAh    | [                         | PROM Va    |        |  |  |  |  |  |
| Device Name                                                | bq2060A     | VFC Offset               | A03800     | Read to                   | be Written |        |  |  |  |  |  |
| Last Measured Disg                                         | 4500 mAh    | Temperature Offset       | 0.0 Deg C  |                           |            |        |  |  |  |  |  |
| Pack Capacity                                              | 4500 mAh    | ADC Offset               | 0          | Write B                   | ead EEPRI  | ом     |  |  |  |  |  |
| Cycle Count Threshold 3600 mAh Cell 2 Calibration Factor 0 |             |                          |            |                           |            |        |  |  |  |  |  |
| RS-232 Interface Ok                                        |             |                          |            |                           | 9:49:00 /  | ١M     |  |  |  |  |  |

#### Figure 5–5. NiMH EEPROM Data Screen

| CV2200-60 Information Nickel Metal Hydride |            |                           |               |                        |            |         |  |  |  |  |  |
|--------------------------------------------|------------|---------------------------|---------------|------------------------|------------|---------|--|--|--|--|--|
| Eile Communications Options Help           |            |                           |               |                        |            |         |  |  |  |  |  |
| 🐺 Texas Instrum                            | IENTS      | THE WORLD LE              | ADER IN D     | SPAND ANAL             | 0 6        | Polling |  |  |  |  |  |
| bq2060 Data Extend                         | ded EEprom | Calibration Pro           |               |                        |            |         |  |  |  |  |  |
| Remaining Time Alarm                       | 10 Min     | Pack Configuration        | A0 Hex Eff    | iciency Reduction Rate | 0.000      | %       |  |  |  |  |  |
| Remaining Capacity Alarm                   | 400 mAh    | Device Chemistry          | NiMH          | ADC Voltage Gain       | 16.0000    |         |  |  |  |  |  |
| EDV A0 Factor                              | 0.00 %/1kC | C MaxT DeltaT             | 77 Hex        | ADC Sense Resistor     | 30.000     | mOhm    |  |  |  |  |  |
| EDV TC Factor                              | 0          | Overload Current          | 2600 mA       | VFC Sense Resistor     | 30.001     | mOhm    |  |  |  |  |  |
| Misc Options                               | 00 Hex     | Overvoltage Margin        | 896 mV        | VOC 25%                | 11500      | mV      |  |  |  |  |  |
| Safety Overtemperature                     | 80.0 Deg C | Overcurrent Margin        | 496 mA        | VOC 50%                | 12000      | mV      |  |  |  |  |  |
| Charging Voltage                           | 16000 mV   | Fast Charge Termination % | 95 %          | VOC 75%                | 12500      | mV      |  |  |  |  |  |
| Cycle Count                                | 0          | Fully Charged Clear %     | 95 %          | EDV0                   | 10000      | mV      |  |  |  |  |  |
| Design Voltage                             | 12000 mV   | Charge Efficiency         | 100.0 %       | EDV1                   | mV         |         |  |  |  |  |  |
| Specification Information                  | 0021       | DeltaT Time               | 200 sec       | EDV2                   | 10700      | mV      |  |  |  |  |  |
| Manufacture Date                           | 2/19/2003  | Holdoff Time              | 320 sec       |                        |            |         |  |  |  |  |  |
| Serial Number                              | 1          | Mfg Data Str Length       | 7             |                        |            |         |  |  |  |  |  |
| Fast Charging Current                      | 2000 mA    | Control Mode              | OC Hex        |                        |            |         |  |  |  |  |  |
| Maint Charging Current                     | 50 mA      | Digital Filter            | 50.00 uV      |                        |            |         |  |  |  |  |  |
| Pre-Charge Current                         | 100 mAh    | Self Discharge Rate       | 0.99 %/day    |                        |            |         |  |  |  |  |  |
| Manufacturer Name                          | Bq         | Battery Low %             | 7.0 %         |                        |            |         |  |  |  |  |  |
| Light Load Estimate                        | 0.00 mA    | Near Full                 | 200 mAh       |                        |            |         |  |  |  |  |  |
| Maximum Overcharge                         | 300 mAh    | VFC Offset                | A03800        | FE                     | PROM V=    |         |  |  |  |  |  |
| Device Name                                | bq2060     | Temperature Offset        | 0.0 Deg C     | Read to                | be Written |         |  |  |  |  |  |
| Last Measured Dsg                          | 4000 mAh   | ADC Offset                | 0             |                        |            |         |  |  |  |  |  |
| Pack Capacity                              | 4000 mAh   | Efficiency Temp Comp      | 0.000 %/Deg 0 | Write Re               | ead EEPR   | ом      |  |  |  |  |  |
| Cycle Count Threshold                      | 3200 mAh   | Efficiency Drop Off %     | 80 %          | Co                     | ontents    |         |  |  |  |  |  |
| RS-232 Interface Ok                        |            |                           |               |                        | 7:52:28.   | AM      |  |  |  |  |  |

To read all the data from the bq2060A EEPROM click on | Read |. To write to a selected location, click on the desired location, type in the desired data, and press the ENTER key. After a moment, the next location is highlighted. The entire EEPROM can be written this way.

The EEPROM configuration data can be saved to a file by selecting | File | Store EEPROM | and entering a file name. An EEPROM file can also be retrieved in this way and written to the bq2060A using the | Write | button.

To read the raw Hex data in the EEPROM, click on | Read EEPROM Contents |. This reads the entire EEPROM contents and displays it in a new window.

| Figure 5–6. Read | EEPROM | Values | Screen |
|------------------|--------|--------|--------|
|------------------|--------|--------|--------|

| 💐 EEPI                                               | 🐂 EEPROM values as read from EEPROM |    |    |    |    |    |    |    |    |    |    |    |    |    |    |    |
|------------------------------------------------------|-------------------------------------|----|----|----|----|----|----|----|----|----|----|----|----|----|----|----|
| 0000                                                 | 7F                                  | 3C | 0A | 00 | C2 | 01 | 00 | 00 | 00 | 00 | 38 | 31 | 80 | 00 | 00 | 00 |
| 0010                                                 | 00                                  | 00 | 94 | 2A | 21 | 00 | 64 | 2E | 01 | 00 | B8 | OB | 00 | 00 | 64 | 00 |
| 0020                                                 | 02                                  | 42 | 71 | FF | FF | FF | FF | FF | FF | FF | FF | 00 | 00 | 00 | D4 | FE |
| 0030                                                 | 06                                  | 62 | 71 | 32 | 30 | 36 | 30 | FF | 94 | 11 | 94 | 11 | FO | F1 | 00 | A6 |
| 0040                                                 | 04                                  | 4C | 49 | 4F | 4E | 77 | A0 | OF | 0C | ЗE | 56 | 9C | A1 | FF | 16 | 40 |
| 0050                                                 | 07                                  | 0C | 2D | 05 | 12 | 64 | 00 | 00 | 00 | 00 | 00 | 00 | 00 | 00 | 00 | 38 |
| 0060                                                 | A0                                  | 00 | 00 | 00 | 00 | 00 | 20 | 4E | 61 | 51 | 55 | 35 | 5E | D4 | 96 | D3 |
| 0070                                                 | 2E                                  | D2 | 28 | 23 | 3C | 28 | 7B | 11 | CC | 29 | E6 | 14 | FA | 00 | 5A | A5 |
| 00/0 2E D2 28 23 3L 28 7B TT UL 29 E6 14 FA 00 5A A5 |                                     |    |    |    |    |    |    |    |    |    |    |    |    |    |    |    |

To view the raw Hex data prior to writing it to the EEPROM, click on | EEPROM Values to be Written |. This reading is not from the EERPOM, but rather from the locations as they are displayed. It translates all locations to a raw Hex EEPROM map that is displayed in a new window exactly as it would go into the EEPROM once written.

#### Figure 5–7. EEPROM Values to be Written Screen

| 💐, EEP | ROM   | valu | es t | o be | written | to E | EPR | OM |  |    |    |    |    |    |    |    |    |
|--------|-------|------|------|------|---------|------|-----|----|--|----|----|----|----|----|----|----|----|
| 0000   | 7F    | 3C   | 0A   | 00   | C2      | 01   | 00  | 00 |  | 00 | 00 | 38 | 31 | 80 | 00 | 00 | 00 |
| 0010   | 00    | 00   | 94   | 2A   | 21      | 00   | 64  | 2E |  | 01 | 00 | B8 | OB | 00 | 00 | 64 | 00 |
| 0020   | 02    | 42   | 71   | FF   | FF      | FF   | FF  | FF |  | FF | FF | FF | 00 | 00 | 00 | D4 | FE |
| 0030   | 06    | 62   | 71   | 32   | 30      | 36   | 30  | FF |  | 94 | 11 | 94 | 11 | FC | F1 | 00 | A6 |
| 0040   | 04    | 4C   | 49   | 4F   | 4E      | 77   | A0  | 0F |  | 0C | ЗE | 56 | 9C | A1 | FF | 16 | 40 |
| 0050   | 07    | 0C   | 2D   | 05   | 12      | 64   | 00  | 00 |  | 00 | 00 | 00 | 00 | 00 | 00 | 00 | 38 |
| 0060   | A0    | 00   | 00   | 00   | 00      | 00   | 20  | 4E |  | 61 | 51 | 55 | 35 | 5E | D4 | 96 | D3 |
| 0070   | 2E    | D2   | 28   | 23   | 3C      | 28   | 7B  | 11 |  | CC | 29 | E6 | 14 | FA | 00 | 5A | A5 |
|        | Close |      |      |      |         |      |     |    |  |    |    |    |    |    |    |    |    |

All data required for calibration is also held in the EEPROM for the bq2060A as highlighted in Figure 5–8.

Figure 5–8. EEPROM Data Screen—bq2060A Module Calibration Locations

| EV2200-60 Informati           | on Lithium Ion |                           |            |                      |          |          | ×       |
|-------------------------------|----------------|---------------------------|------------|----------------------|----------|----------|---------|
| <u>File</u> Communications Op | tions Help     |                           |            |                      |          |          |         |
| 🤹 Texas Instrum               | IENTS          | THE WORLD LE              | ADER IN D  | SP AND A             | NALO     | G        | Polling |
| bq2060 Data Exten             | ded EEprom     | Calibration Pro           |            |                      |          |          |         |
| Remaining Time Alarm          | 10 Min         | Pack Configuration        | A6 Hex     | Cell 3 Calibration I | Factor   | 0        |         |
| Remaining Capacity Alarm      | 450 mAh        | Device Chemistry          | LION       | Cell 4 Calibration I | Factor   | 0        |         |
| EDV A0 Factor                 | 0.00 %/1kCC    | MaxT DeltaT               | 77 Hex     | ADC Voltage          | e Gain 1 | 6.0000   |         |
| EDV TC Factor                 | 0              | Overload Current          | 4000 mA    | ADC Sense Re         | esistor  | 30.000   | mOhm    |
| Misc Options                  | 00 Hex         | Overvoltage Margin        | 192 mV     | VFC Sense Re         | esistor  | 30.001   | mOhm    |
| Safety Overtemperature        | 80.0 Deg C     | Overcurrent Margin        | 992 mA     | VO                   | C 25%    | 11170    | mV      |
| Charging Voltage              | 12600 mV       | Cell Under/Over Voltage   | 56 Hex     | VO                   | C 50%    | 11370    | mV      |
| Cycle Count                   | 0 F            | ast Charge Termination %  | 100 %      | VO                   | C 75%    | 11730    | mV      |
| Design Voltage                | 10800 mV       | Fully Charged Clear %     | 95 %       |                      | EDV0     | 9000     | mV      |
| Specification Information     | 0021           | Charge Efficiency         | 100.0 %    |                      | EDV1     | 10300    | mV      |
| Manufacture Date              | 3/4/2003       | Current Taper Threshold   | 206 mA     |                      | EDV2     | 10700    | mV      |
| Serial Number                 | 1              | Current Taper Qual Volt   | 200 mV     |                      |          |          |         |
| Fast Charging Current         | 3000 mA        | Mfg Data Str Length       | 7          |                      |          |          |         |
| Maint Charging Current        | 0 mA           | Control Mode              | OC Hex     |                      |          |          |         |
| Pre-Charge Current            | 100 mAh        | Digital Filter            | 50.00 uV   | Cali                 | bratio   | n        |         |
| Manufacturer Name             | Bq             | Self Discharge Rate       | 0.21 %/day | Data                 |          | -        |         |
| Light Load Estimate           | 0.00 mA        | Battery Low %             | 7.0 %      |                      | •        |          |         |
| Maximum Overcharge            | 300 mAh        | Near Full                 | 200 mAh    | [                    | FEP      |          | lues    |
| Device Name                   | bq2060         | VFC Offset                | A03800     | Read                 | tobe     | Written  |         |
| Last Measured Dsg             | 4500 mAh       | Temperature Offset        | 0.0 Deg C  |                      |          |          |         |
| Pack Capacity                 | 4500 mAh       | ADC Offset                | 0          | Write                | Rea      | dEEPR    | ом      |
| Cycle Count Threshold         | 3600 mAh       | Cell 2 Calibration Factor | 0          |                      | Cont     | ents     |         |
| RS-232 Interface Ok           |                |                           |            |                      | 8        | 3:01:437 | AM      |

#### 5.5 Calibration of a bq2060A Based Module Using the EV2200-60 Software

The VFC Offset tab is used in the calibration routine. The VFC Offset screen offers a simple-to-use interface for calibrating the Offset of the VFC. Two different types of offset can be selected.

Figure 5–9. VFC Offset Screen

| Voltage/ | /Temperature Current/                                                | VFC Gain VFC Offset                                                                                                    |
|----------|----------------------------------------------------------------------|----------------------------------------------------------------------------------------------------|
|          | This Calibratic<br>removed from<br>after starting t<br>VFC offset co | on Routine can take up to 60 Minutes. The pack may be sealed and<br>the EV2200 by pressing the "Continue Calibration Offline" button<br>test. Calibration will then complete automatically. Abort will disable<br>prrection. INSURE that no current is flowing through the sense resistor. |
|          | Start Calibration                                                    | Calibration Started Min                                                                                                    |
|          | Start Alternate<br>Calibration                                       | Elapsed Time                                                                                                    |
|          | Abort                                                                |                                                                                                    |
|          | Continue Calibration<br>Offline                                      |                                                                                                    |
|          |                                                                      |                                                                                                    |

Default VFC Offset: To select this offset method, click on | Start Calibration |. This method appies an internal short (inside the bq2060A) across the sense resistor. With the sense resistor shorted inside the bq2060A, there is less chance that an external current can cause a poor offset calculation. If the circuit board induces a slight offset, then it is not compensated for with this method.

Alternate VFC Offset: To select this offset method, click on | Start Alternate Calibration |. This method does not apply an internal short across the sense resistor. Care must be taken that no current is flowing through the sense resistor. If there is current, the bq2060A applies this current to its calculations, resulting in an inaccurate VFC offset. With no short across the sense resistor, this method compensates for board offset as long as no current is flowing.

Once calibration is started, the Calibration Started Field displays the time when the calibration was initiated. The Elapsed Time continually updates the amount of time in minutes since the calibration began.

To abort the offset attempt, click on | Abort |. This halts the offset calculation process and stores a value of 0x003800 in to the EEPROM.

If this module is installed on a pack where VCC will be present to the bq2060A after disconnecting from the EV2200, then you can click | Continue Calibration Offline | and the bq2060A automatically finishes the calibration and stores the

final result in the EEPROM when it is complete. When this option is selected, a popup window appears asking if you wish to seal the pack after the calibration is complete. Click | Yes | to seal the pack after calibration or | No | to finish calibration without sealing the pack. This also is done automatically by the bq2060A after it completes calibration.

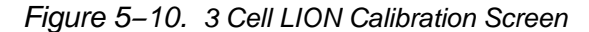

| oltage/Temperature  | Current/VFC Ga                                                                                                    | in VFC Offset                                                                                                    |                                                                                                    |                                                                                                    |                                                                                                    |
|---------------------|----------------------------------------------------------------------------------------------------|----------------------------------------------------------------------------------------------------|----------------------------------------------------------------------------------------------------|----------------------------------------------------------------------------------------------------|----------------------------------------------------------------------------------------------------|
| VOLTAGE/TEMPERATURE |                                                                                                    |                                                                                                    |                                                                                                    |                                                                                                    |                                                                                                    |
| Temperature         | Part<br>296.2                                                                                                    | Reference Standard                                                                                                    | к                                                                                                    | Chemistry<br>Cell Structure                                                                                                    | Lion                                                                                                    |
| Cell 1              | 3574                                                                                                    | Enter Value                                                                                                    | тV                                                                                                    | Do this calibration first,<br>as ADC Offset will                                                                                                    | ,                                                                                                    |
| Cell 1 + 2          | 7208                                                                                                    | Enter Value                                                                                                    | mV                                                                                                    | affect current<br>calibration accuracy.                                                                                                    | Start                                                                                                    |
|                     |                                                                                                    |                                                                                                    |                                                                                                    | is flowing through the sense resistor.                                                                                                    |                                                                                                    |
| Battery Voltage     | 10653                                                                                                    | Enter Value                                                                                                    | mV                                                                                                    |                                                                                                    |                                                                                                    |
| CURRENT /VFC GAIN   |                                                                                                    |                                                                                                    |                                                                                                    |                                                                                                    |                                                                                                    |
| Current Reading     | 0                                                                                                    | Enter Value                                                                                                    | mΑ                                                                                                    | Attach load to battery,<br>then enter actual<br>current at left                                                                                                    | Start                                                                                                    |
|                     | oltage/Temperature<br>-VOLTAGE/TEMPEI<br>Temperature<br>Cell 1<br>Cell 1 + 2<br>Battery Voltage<br>-CURRENT/VFC GA | oltage/Temperature     Current/VFC Ga       -VOLTAGE/TEMPERATURE     Part       Temperature     296.2       Cell 1     3574       Cell 1 + 2     7208       Battery Voltage     10653       CURRENT/VFC GAIN     0 | oltage/Temperature     Current/VFC Gain     VFC Offset       VOLTAGE/TEMPERATURE     Part     Reference Standard       Temperature     296.2     Enter Value       Cell 1     3574     Enter Value       Cell 1 + 2     7208     Enter Value       Battery Voltage     10653     Enter Value       CURRENT/VFC GAIN     0     Enter Value | oltage/Temperature       Current/VFC Gain       VFC Offset         VOLTAGE/TEMPERATURE       Part       Reference Standard         Temperature       296.2       Enter Value       K         Cell 1       3574       Enter Value       mV         Cell 1 + 2       7208       Enter Value       mV         Battery Voltage       10653       Enter Value       mV         CURRENT/VFC GAIN       0       Enter Value       mA | oltage/Temperature       Current/VFC Gain       VFC Offset         VOLTAGE/TEMPERATURE       Part       Reference Standard       Chemistry         Temperature       296.2       Enter Value       K       Cell Structure         Cell 1       3574       Enter Value       mV       Do this calibration first, as ADC Offset will affect current calibration accuracy. INSURE that no current is flowing through the sense resistor.         Battery Voltage       10653       Enter Value       mV       Attach load to battery, then enter actual current at left         Current Reading       0       Enter Value       mA       Attach load to battery, then enter actual current at left |

The LiON Calibration screen differs from the NiMH calibration screen by the individual cell voltages and cell structure. If the Chemistry or Cell Structure fields do not show the proper configuration in their respective fields, then select the bq2060A Data Screen Tab, select | Options | Initialize Device |, wait 5 seconds and then return to the Calibration Tab.

The Voltage/Temperature and Current/VFC Gain screen has two frames. The top frame is for calibrating voltage and temperature. Perform this calibration procedure prior to the Current/VFC Gain calibration.

To perform the Voltage/Temperature calibration, enter values in the Reference Standard column that were recorded using a traceable calibrated standard. Be sure to measure the voltage at the connections to the bq2060AEVM-00X module to get the most accurate results. Also be sure to add the cells together at each individual cell field for all the cells below it. The Battery Voltage Field should be derived from all the cells added together. If this application does not have individual cell voltage monitoring, then only the Battery Voltage field is displayed. Enter the temperature in the appropriate field in the Reference Standard column. Click on the | Start | button to finish the Voltage/Temperature calibration.

To perform the Current/VFC Gain calibration, connect a traceable calibrated load to the bq2060AEVM-00X module as shown in Figure 5–1 or 5–2. Then enter the Load current in the Reference Standard column, and click | Start | to finish the Current/VFC Gain calibration.

#### 5.6 Direct Access Communication

The Pro Screen allows direct access to all the memory in the bq2060A including the memory above the SMBus locations providing that the bq2060A is unsealed. The scan tool called Dwell is useful for scanning a specific location.

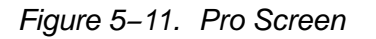

| Sevent Sevent Seve | ×                                        |
|----------------------------------------------------------------------------------------------------|------------------------------------------|
| Eile Communications Options Help                                                                                                    |                                          |
| THE WORLD LEADER IN DSP AND                                                                                                    | ANALOG Polling                           |
| bq2060 Data Extended EEprom Calibration Pro                                                                                                    |                                          |
| [SM Bus]                                                                                                    |                                          |
| REGISTER FUNCTION EDITOR                                                                                                    | ELL                                      |
| ▼ 1.0 ♣ Sec                                                                                                    | Clear                                    |
| ADDRESS CONTENTS                                                                                                    |                                          |
| Dec Dec DwELL ADDRESS                                                                                                    |                                          |
| Hex Hex                                                                                                    |                                          |
| Send Break read write                                                                                                    |                                          |
| Hex 1                                                                                                    | C. 11.11                                 |
|                                                                                                    | <ul> <li>Hex</li> <li>Decimal</li> </ul> |
|                                                                                                    |                                          |
|                                                                                                    |                                          |
|                                                                                                    |                                          |
|                                                                                                    |                                          |
|                                                                                                    |                                          |

#### 5.7 Schematic

(The schematic diagram is appended to the PDF document).

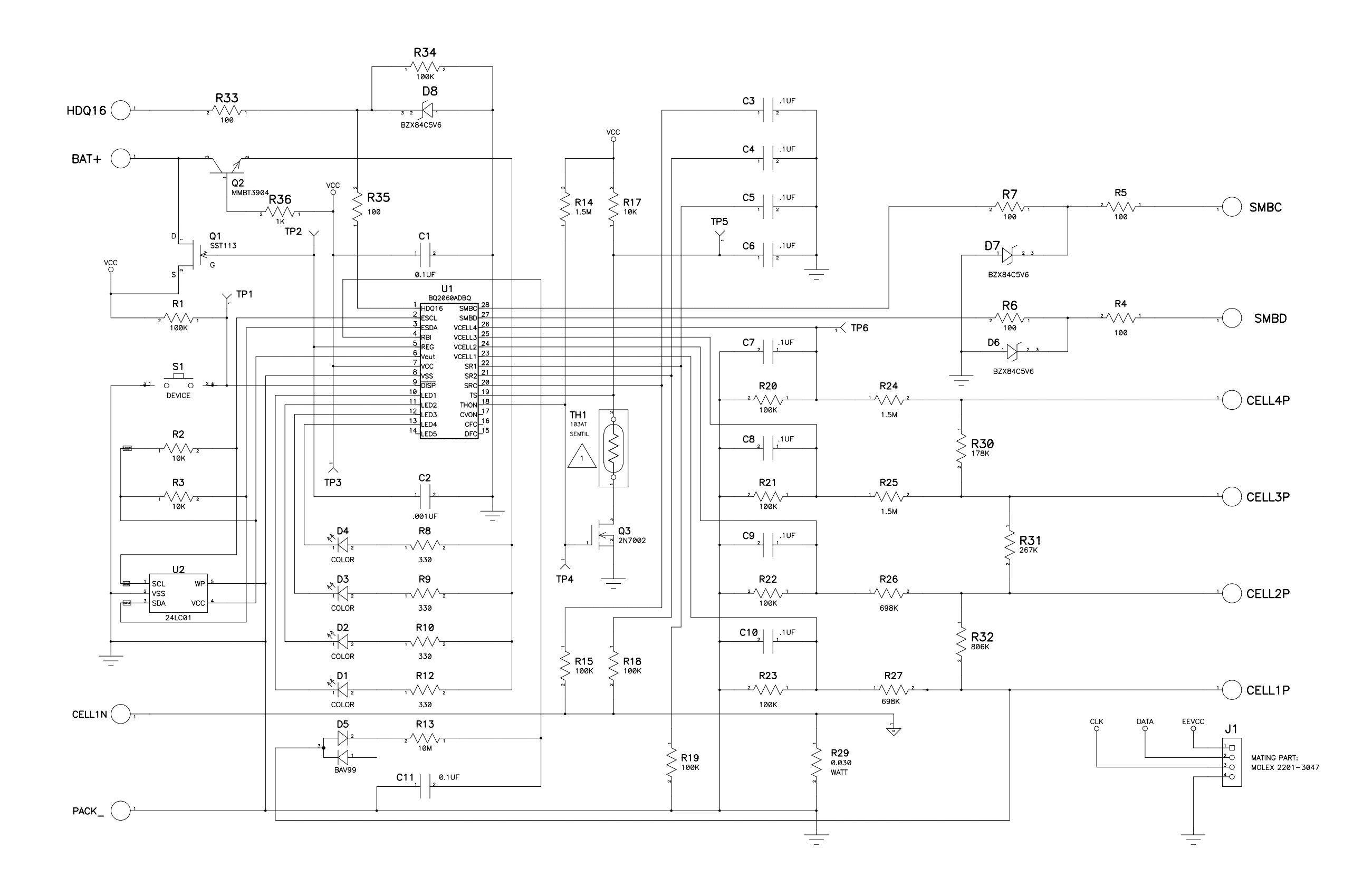

TH1 IS LOCATED OFF BOARD AND ATTACHED THROUGH TERMINALS P1 AND P2.

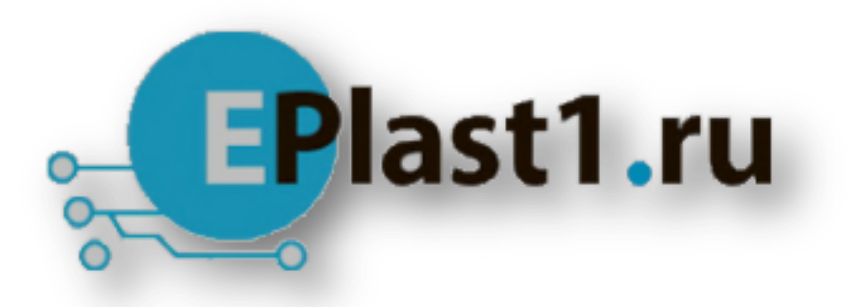

Компания «ЭлектроПласт» предлагает заключение долгосрочных отношений при поставках импортных электронных компонентов на взаимовыгодных условиях!

Наши преимущества:

- Оперативные поставки широкого спектра электронных компонентов отечественного и импортного производства напрямую от производителей и с крупнейших мировых складов;
- Поставка более 17-ти миллионов наименований электронных компонентов;
- Поставка сложных, дефицитных, либо снятых с производства позиций;
- Оперативные сроки поставки под заказ (от 5 рабочих дней);
- Экспресс доставка в любую точку России;
- Техническая поддержка проекта, помощь в подборе аналогов, поставка прототипов;
- Система менеджмента качества сертифицирована по Международному стандарту ISO 9001;
- Лицензия ФСБ на осуществление работ с использованием сведений, составляющих государственную тайну;
- Поставка специализированных компонентов (Xilinx, Altera, Analog Devices, Intersil, Interpoint, Microsemi, Aeroflex, Peregrine, Syfer, Eurofarad, Texas Instrument, Miteq, Cobham, E2V, MA-COM, Hittite, Mini-Circuits, General Dynamics и др.);

Помимо этого, одним из направлений компании «ЭлектроПласт» является направление «Источники питания». Мы предлагаем Вам помощь Конструкторского отдела:

- Подбор оптимального решения, техническое обоснование при выборе компонента;
- Подбор аналогов;
- Консультации по применению компонента;
- Поставка образцов и прототипов;
- Техническая поддержка проекта;
- Защита от снятия компонента с производства.

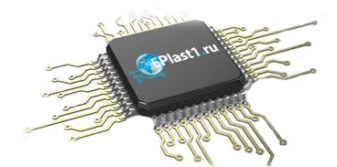

#### Как с нами связаться

**Телефон:** 8 (812) 309 58 32 (многоканальный) **Факс:** 8 (812) 320-02-42 **Электронная почта:** <u>org@eplast1.ru</u> **Адрес:** 198099, г. Санкт-Петербург, ул. Калинина, дом 2, корпус 4, литера А.